## **MITALUMNI**

## **Academy Process**

## **Downloading the Chat and Recording**

Sign into your Zoom account in a browser, click Recordings from left hand menu.
Find the meeting (you may need to search for it by a date window) and click the Share button.

| Profile<br>Meetings                   | Cloud Recordings Local Reco     | ordings                         |                       |                   |                 |
|---------------------------------------|---------------------------------|---------------------------------|-----------------------|-------------------|-----------------|
| Webinars<br>Personal Audio Conference | Q Search by topic or Meeting ID | Search text in audio transcript | Advanced Search Y     |                   |                 |
| Phone                                 | П Торіс                         | ID                              | Start Time            | File Size         |                 |
| Personal Contacts<br>Whiteboards      | Third Awards Committee Meeting  | 972 2728 0612                   | Mar 13, 2023 09:57 AM | 4 Files (1.22 GB) | <b>2.</b> Share |
| Recordings                            | Awards Committee Meeting        | 9813098 0267                    | Feb 17, 2023 09:37 AM | 8 Files (2.71 GB) | Share           |

## **3.** Match the settings below.

| Share recording - Third Awards Committe                   | ee M × |
|-----------------------------------------------------------|--------|
| Shareable Link                                            |        |
| https://mit.zoom.us/rec/share/vRwjnIoS2JcBtCpZr26iCLfVs6N | 🖕 Сору |
| Who can view <b>3.</b>                                    |        |
| Everyone with the recording link                          | ~      |
| Share with specific people                                |        |
| Enter a name or email address                             | Send   |
| Share with all invitees                                   |        |
| Share Settings                                            |        |

- 4. Close that window and click the 3 dots to the right of the meeting.
- 5. Click Download 3 files (the number may be higher if you stopped and started the recording).

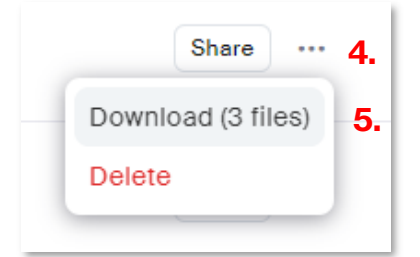

6. The recording and 7. The chat will be downloaded.

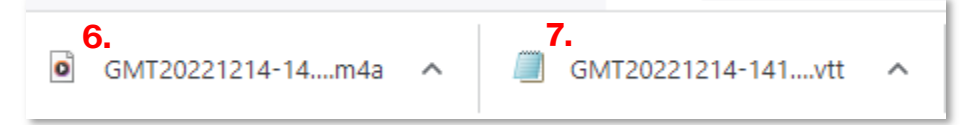